## Paso 1: Guías para solicitar para la inscripción abierta en ParentVUE Instrucciones para solicitar la inscripción abierta

- 1. Conéctese en ParentVUE. Asegúrese de seleccionar al alumno correcto para solicitar la inscripción abierta.
- 2. Click on the Student Info tab/Haga clic en la pestaña de la información del alumno.
- 3. Click on the Edit information button/Haga clic en el botón de editar información.
- 4. Scroll to the bottom of the page in the Open Enrollment box and select a requested school/Deslace hacia abajo en la página de Open Enrollment y escoja una escuela.
- 5. In the same box, select a survey question that best fits your reason for requesting to transfer into another EGUSD school/En la misma casilla, escoja la pregunta de la encuesta que mejor satisfaga su razón por solicitar el traslado a otra escuela en EGUSD.
- 6. Be sure to click on the Save Changes button before existing. (This is important to lock in the selection.)/Asegúrese de hacer clic en el botón de guardar la información: Save Changes antes de salir de la página.

| (510-714-6101)                                                                                                    | Ensure you are<br>focused to the correct                                                                | Good afternoon,              |  |  |
|----------------------------------------------------------------------------------------------------|----------------------------------------------------------------------------------------------------|------------------------------|--|--|
| Calendar Calendar Calendar Calendar Cales Schedule Cales Schedule Cales Websites Conference Cales Conference Cales Conferenc  | ID:<br>Franklin High School<br>A <sup>+</sup> Progress report period 'Quarter 3<br>Report' is ending on | Recent<br>History<br>No Data |  |  |
| Course History Course Request Course Request Course Request Course Request Course Request Course Health Course Health Course Hea | ID:<br>Toby Johnson Middle School<br>A Progress report period 'Quarter 3<br>Report' is ending on        | Recent<br>History<br>No Data |  |  |
| Student Info Student Info Digital Locker State Tests Documents                                                                                                    | Click on Student Info.                                                                                  |                              |  |  |

## Paso 1: Guías para solicitar para la inscripción abierta en ParentVUE

| Home                                    |                     |                   |                  | Good             | afternoon     |        |       |  |
|-----------------------------------------|---------------------|-------------------|------------------|------------------|---------------|--------|-------|--|
| Messages 0                              | STUDENT             | INFO              |                  |                  |               |        |       |  |
| Calendar                                | Edit Information    |                   |                  |                  |               |        |       |  |
| Attendance                              |                     |                   | Information.     |                  |               |        |       |  |
| Class Schedule                          |                     |                   |                  |                  |               |        |       |  |
| Class Websites                          | Student Information |                   |                  |                  |               |        |       |  |
| Sea Conference                          | Chudent Name        | Derm              | 2                | Orada            |               |        |       |  |
| Course History                          | Student Name        | Permi             | Perm ID          |                  | 07            |        |       |  |
| Course Request                          | Nick Name           | Birth D           | Birth Date       |                  |               |        |       |  |
| Grade Book                              |                     |                   |                  |                  |               |        |       |  |
| MTSS                                    | Phone               | Phone Track       |                  | School Name      |               |        |       |  |
| 🐢 Health                                |                     |                   |                  | Toby Johns       | on Middle Sch | 001    |       |  |
| A <sup>+</sup> <sub>O</sub> Report Card | Counselor Name      | Studen            | Student's Email  |                  | CALPADS SSID  |        |       |  |
| School Information                      |                     |                   |                  |                  |               |        |       |  |
| lacktrian Student Info                  |                     |                   |                  |                  |               |        |       |  |
| Digital Locker                          | IN CASE OF EMERG    | ENCY: Names of pe | rsons who can as | sume temporary r | esponsibility |        |       |  |
| State Tests                             | Orderby Name        | Release           | Email Relatio    | ship Home        | Work          | Mobile | Other |  |

|                                                | Open Enrollment                                                                                                    |                         |                                                 |                                              |  |
|------------------------------------------------|----------------------------------------------------------------------------------------------------|-------------------------|-------------------------------------------------|----------------------------------------------|--|
|                                                | Description                                                                                                    | Current Value           | Changed Value                                   |                                              |  |
| Please note conditions<br>for Open Enrollment. | <ul> <li>Open Enrollment is not first come, first served.</li> <li>If your son/daughter is currently at a secondary school on Open Enrollment and intends to continue at his/her current school for the 2022-2023 school year, you do NOT need to reapply for Open Enrollment.</li> <li>Students must reapply for Open Enrollment after grade 8. Approval to attend a particular middle school does not extend approval to attend the regional high school.</li> <li>The transfer request is valid for the requested school only, all four years of requested high school OR two years of requested middle school.</li> <li>The district does not provide transportation for students on an Open Enrollment transfer. Transportation must be provided by the parent/guardian.</li> <li>The district reserves the right to limit the number of students transferring into or out of any individual school site. If such limits are imposed, a random selection process will be conducted on Tuesday, February 22, 2022 to select students for Open Enrollment transfer.</li> <li>Termination of the transfer request may be made by parent/guardian only at the end of each school year, by July 1.</li> </ul> |                         |                                                 |                                              |  |
|                                                | Requested School                                                                                                    |                         | 411 - Harriet Eddy Middle School                | ~                                            |  |
|                                                | Survey Question                                                                                                    |                         | Course or program not offered at current school | ~                                            |  |
| Make selections and<br>Save Changes.           | Save Changes Cancel Changes                                                                                                    |                         |                                                 |                                              |  |
|                                                |                                                                                                    |                         |                                                 |                                              |  |
| Logout   Contact   Privacy                     |                                                                                                    | Copyright 2022 Edupoint | Engli                                           | sh   Spanish (Español)<br>Accessibility Mode |  |

## Este es el primer paso del proceso de dos pasos.

\* El paso 2 estará disponible la semana del <mark>20 de febrero de 2023</mark> para que los padres de los alumnos a los que se les otorgue la admisión a la escuela solicitada completen el proceso con la aceptación de los términos y condiciones, lo que confirmará la transferencia.